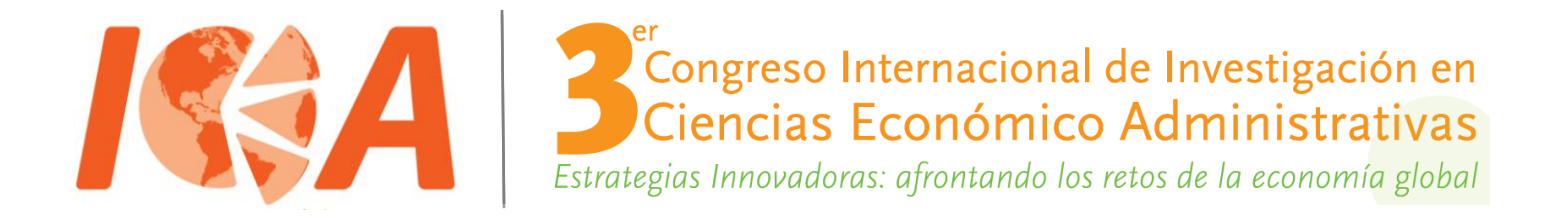

## PROCESO DE INSCRIPCIÓN

## Ponentes

- 1. Una vez recibido su dictamen de aprobación, deberá llenar la cédula de inscripción que podrá descargar de la página <u>http://www.uaeh.edu.mx/3congreso\_icea2015</u>
- 2. Realizar el pago de inscripción a través del portal "Cobros en línea" UAEH

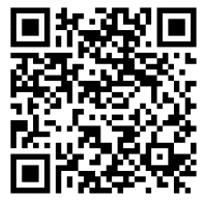

http://sistemas.uaeh.edu.mx/daf/drf/cobroweb/index.php

Procedimiento para el pago de inscripción al congreso: a). Acceder a la siguiente dirección electrónica: <u>http://sistemas.uaeh.edu.mx/daf/drf/cobroweb/index.php</u>

b). Ingresar al sistema de cobro en línea con su número de cuenta y NIP (para el caso de alumnos de la UAEH) o con su número de empleado y NIP (Para el caso de empleados y docentes de la UAEH). Si no se encuentra en ninguno de los dos casos anteriores, deberá registrarse (link "*Regístrate ahora*") para obtener su NIP e ingresar como "*Externo*".

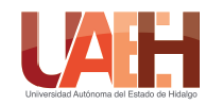

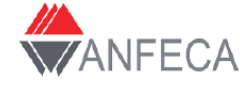

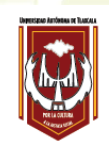

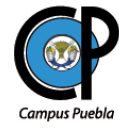

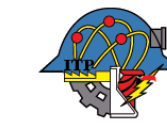

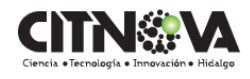

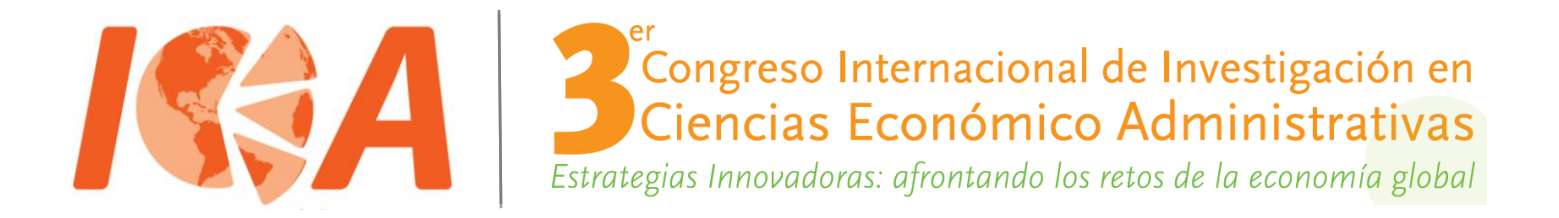

c). Una vez que ha ingresado al sistema, deberá filtrar en "*Concepto*" y seleccionar el apartado de Congreso, enseguida filtrar el "*Centro de costos*" y seleccionar "*Área Académica de Comercio Exterior*" y por ultimo dar click en el botón de "*Buscar*", posteriormente el sistema le desplegará todos los congresos que están dados de alta y usted deberá seleccionar con doble click "Congreso Internacional en Ciencias Económico Administrativas" en la categoría que usted pretenda participar (Ponente, ponente alumno o asistente). Una vez que selecciona un concepto de cobro, deberá dar click en "*enviar*".

## d). Seleccionar su forma de pago:

i) Tarjeta de débito o crédito (visa o MasterCard): el pago se realizará en línea ii) Imprimir forma de pago: con su orden de pago impresa, puede acudir a la ventanilla de los bancos autorizados y realizar el pago correspondiente o bien, acudir con su orden de pago a cualquiera de las cajas universitarias de la UAEH.

- 3. Una vez realizado el pago y con su cedula de inscripción enviar ambos documentos vía e-mail a los correos de las áreas temáticas establecidas.
- 4. Si requiere factura, esta sólo se podrá realizar durante el mes de pago y deberá ser solicitada al correo <u>congresoiceafacturas@hotmail.com</u>, anexando el boucher de pago y cédula de inscripción con los datos fiscales para su facturación.
- 1. Presentar ficha de pago o recibo original al momento de registro al evento para validar la entrega del kit de congresista.

## Asistentes con material y constancia

- 1. Llenar la cedula de inscripción que podrá descargar de la página: http://www.uaeh.edu.mx/3congreso\_icea2015
- 2. Repetir los pasos 2 y 3 de "formas de inscripción para ponentes"
- 3. Presentar ficha de pago o recibo original al momento de registro del evento.

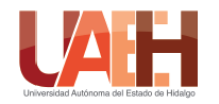

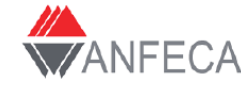

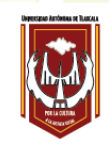

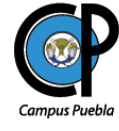

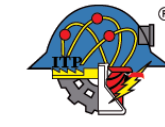

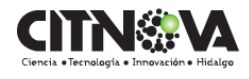